## Summary

The eGovFrame Code Gen provides model compatibility to other UML modeling tools with XMI Export. (An exported XMI file is either UML 2.1, or XMI 2.1)

## Manual

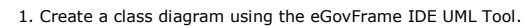

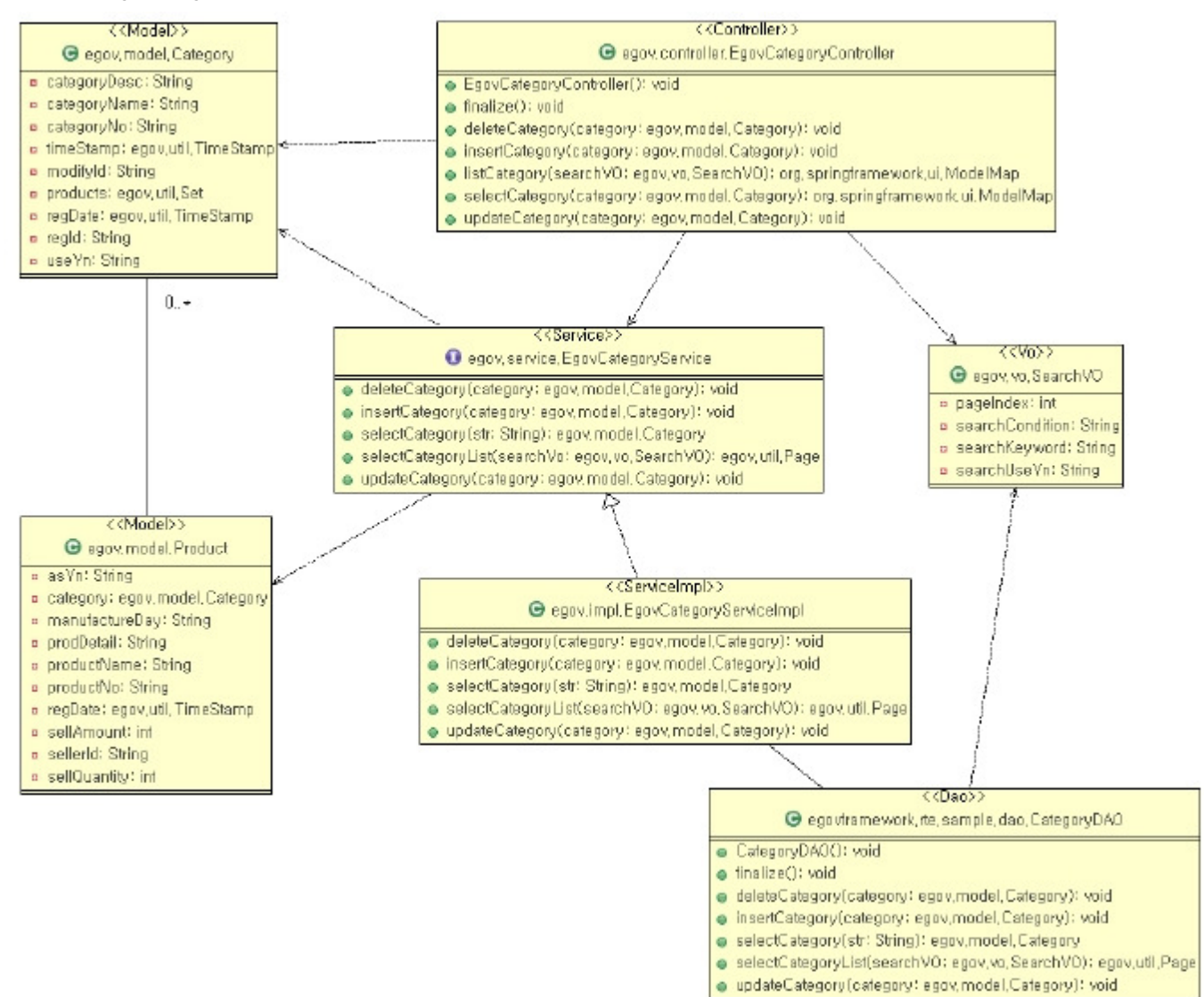

2. Right click and select "eGovFrame > XMI Exrpot ".

| 36 Delete<br>Collindo<br>No Deste    |                          |                    |                         |                      |                            |        |
|--------------------------------------|--------------------------|--------------------|-------------------------|----------------------|----------------------------|--------|
| Com In                               |                          | Ctri+:             |                         |                      |                            |        |
| Auto Lav                             | t.<br>t.o                | Ctrl+-             |                         |                      |                            |        |
| Align<br>Filter                      |                          | :                  |                         |                      |                            |        |
| Add Atk1<br>Add Oper<br>Up<br>Drivin | ouve<br>ration           |                    |                         |                      |                            |        |
| Copy<br>Copy                         |                          |                    |                         |                      |                            |        |
| Save As                              | lmage                    |                    |                         |                      |                            |        |
| Copen Pro                            | openty View<br>time View |                    |                         |                      |                            |        |
| Jawa                                 |                          | ,                  |                         |                      |                            |        |
| eGovfran                             | ne                       | •                  | XM Import<br>XM Excert  |                      |                            |        |
| Run As<br>Dohug Ar                   | 0                        | :                  | Model Based CodeGen     |                      |                            |        |
| Profile As                           | o<br>5                   | 1                  |                         |                      |                            |        |
| Coverage                             | e Aa                     |                    |                         |                      |                            |        |
| Team                                 |                          | 5                  |                         |                      |                            |        |
| Compare                              | : With                   |                    |                         |                      |                            |        |
| Replace                              | With                     |                    |                         |                      |                            |        |
| WHAT COR                             |                          |                    |                         |                      |                            |        |
| E Mennove :                          | from Context             | CHARTEN THURSON    |                         |                      |                            |        |
| . Browse a lo                        | ocation to sa            | ave an XMI file, a | nd then click the Finis | sh button.           |                            |        |
| <b>e</b>                             |                          |                    |                         |                      |                            | _ 🗆 🗙  |
| Export                               | YMI Wizan                | d                  |                         |                      |                            |        |
| Export                               | AmaterasUN               | AL model to UML    | XMI format(Eclipse U    | ML2 model), Please s | select a target file of ex | port,  |
|                                      |                          |                    |                         |                      |                            |        |
| Export                               | File Name: (             | C:/export/egov_s   | ample, xmi              |                      |                            | Browse |
|                                      |                          |                    |                         |                      |                            |        |
|                                      |                          |                    |                         |                      |                            |        |
|                                      |                          |                    |                         |                      |                            |        |
|                                      |                          |                    |                         |                      |                            |        |
|                                      |                          |                    |                         |                      |                            |        |
|                                      |                          |                    |                         |                      |                            |        |
|                                      |                          |                    |                         |                      |                            |        |
|                                      |                          |                    |                         |                      |                            |        |
|                                      |                          |                    |                         |                      |                            |        |
|                                      |                          |                    |                         |                      |                            |        |
|                                      |                          |                    |                         |                      |                            |        |
|                                      |                          |                    |                         |                      |                            |        |
| Ø                                    |                          |                    |                         |                      | Finish                     | Cancel |
| w.                                   |                          |                    |                         |                      |                            |        |

4. Check the created XMI file, and import the file using other UML modeling tools which support XMI 2.1 or UML 2.1.